1. Go to <u>https://nhscr.dartmouth.edu</u> and log in.

| Web Plus - Windows Internet Explorer                                                                           |                |                          |
|----------------------------------------------------------------------------------------------------|----------------|--------------------------|
| E https://inhsowebplus.hitchcock.org/webplus/logonen.aspx?logoff=1                                             | 💌 🔒 😽 🗙 Google | ρ-                       |
| Jongle 🔂 - 📉 Go + 🧭 Go + 🖉 + 🥥 + 🔯 + 🔯 Colomanis - 🔯 Oblocked   ザ Check - 🦓 Antaris - 🛬 Antaris - 🖉 Sandro - 🔌 |                | Settings •               |
| 🖌 🏟 🏉 Web Plus                                                                                                 | 🗟 • 🖬          | 🖶 • 🕞 Bage • 🎯 Tgols • 🏾 |
| REGISTRY PLUS National Program of Cancer Registries                                                            |                | 28                       |
| Welcome to Web Plus<br>Application for Secure Cancer Reporting Over the WWW                                    |                |                          |
| New Hampshire State Cancer Registry                                                                            |                |                          |
| Ver Please log in User D Ver D Ver VI 0 8 Ver VI 0 8 Ver VI 0 8 Ver VI 0 8 Ver VI 0 8 Ver VI 0 8               |                |                          |
|                                                                                                    |                |                          |
|                                                                                                    |                |                          |
| -                                                                                                    |                |                          |

2. Welcome Page. Click New Abstract to enter a new rapid report.

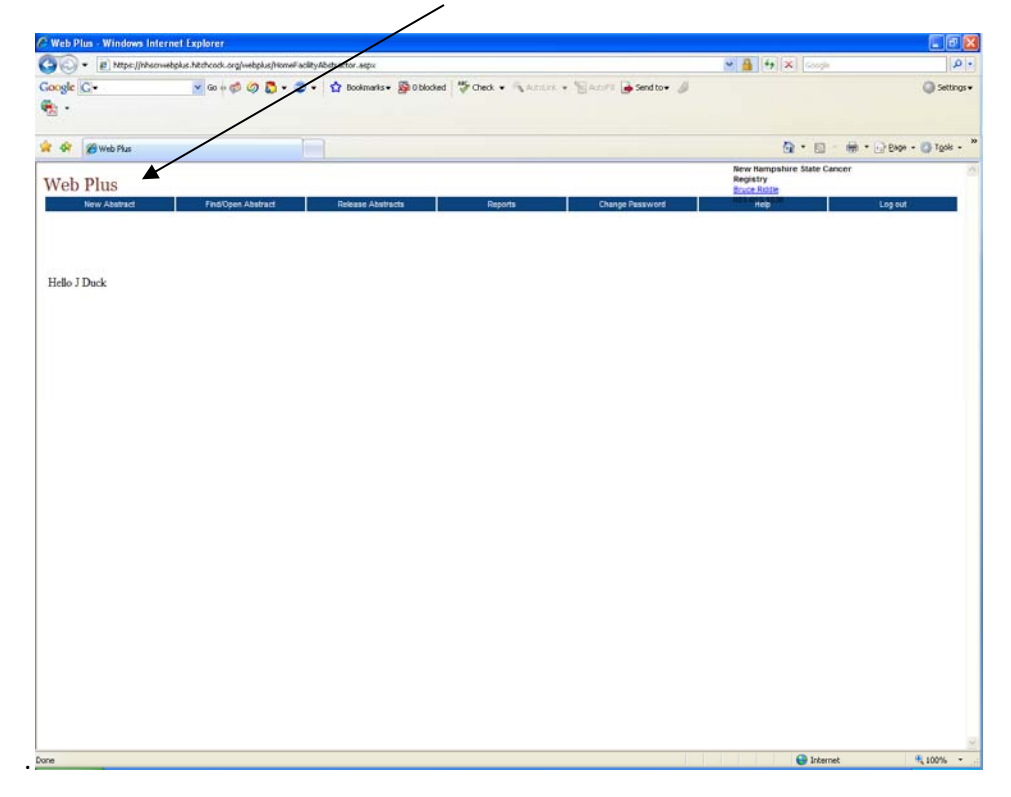

| Image: Image:                                | a longer of the second second s |
|----------------------------------------------------------------------------------------------------|----------------------------------------------------------------------------------------------------|
| Cooper Co-       In solve and Co-       In bolemaries - Bit blocked       In code       In code       In co                                                                                                    | 👪 🐄 🗶 Google 🛛 P                                                                                                    |
| Web Plus       Red Astard       Red Open Astard       Red Stard       Roots       Charge Pasaword         Enter new abstract - *unsaved       Wild ata items marked with an asterisk (*) are required.       Items marked with an asterisk (*) are required.       Items marked with an asterisk (*) are required.       Items marked with an asterisk (*) are required.         Moderal Record       0061277777       V       V       V       Items marked with an asterisk (*) are required.         Medical Record       0061277777       V       V       V       Items marked with an asterisk (*) are required.         Medical Record       0061277777       V       V       V       Items marked with an asterisk (*) are required.         Medical Record       0061277777       V       V       V       Items marked with an asterisk (*) are required.         Medical Record       1234       V       V       V       Items marked with an asterisk for the data & modern in the marked marked for the data & modern in the marked marked with the asteriat for the data.       Item and books duales for the data & modern in the marked with the asteriat for the data & modern in the marked with an asteriat for the data & modern in the marked with an asteriat for the data & modern in the marked with the asteriat for the data & modern in the marked with the asteriat for the data & modern in the marked with the asteriat for the data & modern in the marked with the asteriat for the data & modern in the marked with the astere with the asteriat for the data & modern in                                                                                                    | <ul> <li>Settings</li> </ul>                                                                                                    |
| Web Plus       Rein Astard       Rein Astard       Reins Astard       Reins Astard       Reins Astard         Enter new abstract - *unsaved       Wil data liems marked with an asterisk (*) are required.       If an ereguired.       If an ereguired.         Moderal Record       0061277777       V       V       V       Enter an Abstract and click on Save at the both The astract is deted each time you save. Edd         Medical Record       1024       V       V                                                                                                    | 💁 • 🖾 👘 • 🔂 Bage • 🥥 Tgols •                                                                                                    |
| New Abstract     ProdOpen Abstract     ProdOpen Abstract     Proofs     Charge Password       Enter new abstract - * unsaved     All data lems marked with an asterisk (*) are required.     If the instant is the instant is the insthe instant is the instant is the instant is the instant is                                                                                              | ilew Hampshire State Cancer<br>Registry<br>Bruce Roble                                                                                                    |
| Enter new abstract - *unsaved         UII data items marked with an asterisk (*) are required.         MOSTIFAL SYCCING<br>Reporting Mognital *         Model Record<br>Namedau Record<br>Normaria         1234         1234         1234         1234         1234         1234         1234         1234         1234         1234         1234         1234         1234         1234         1234         1234         1234         1234         1234         1234         1234         1234         1234         1234         1234         1234         1234         1234         1234         1234         1234         1234         1234         1234         1234         1234         1234         1235         1236         1237         1238         1238         1238         1238         1                                                                                                    | Log out                                                                                                    |
| All data items marked with an asterisk (*) are required.         INDSPITAL SPECIFIC         Reporting Hospital*       0061277777         IND       99         Abstractor*       100         Medical Record       1024         Number*       99         Date of stochasta       99         Stochasta and click on Save at the best       The abstract is deted ach time you save. Edd         Date of stochasta       99         Date of stochasta       99         Calculate Field Values       icon to the left of a calculate field Values         Calculate Field Values       icon to the left of a calculate field Values         Calculate Field Values       100         Moder Name       99         Moder Name       99         Address - Street*       99         Moder Name       99         Standards for Calculate Field Values       100 the left of a calculate Field Values         Moder Name       99         Address - Street*       99         Zis Code *       99         Standards for Calculate Field Values       100 the left of a calculate Field Values         Moder Name       99         Zis Code *       99         Standards for Cancure Registres Values <t< td=""><td>e e</td></t<>                                                                                                    | e e                                                                                                    |
| INDERING SPIEAL *       0061277777       ▼       ♥         Reporting Mospital *       00612777777       ♥       ♥         Medical Record       1024       ♥       Perform an Abstract and click on Save at the both the Abstract in a click as at time you save. Edit message area. All your changes will be saved 1         Medical Record       1234       ♥       Data entry Heip Icons         Special Code Lookup → icon to the left of th TripeRepiste:       ■       ♥         Data entry Heip Icons       Special Code Lookup → icon to the left of th Terms and code values for the data item (with the the monitorial) filling into the abstract in a clock the data item (with the the monitorial) filling into the abstract in a clock at the form onform items.         Last Name *       ♥        ●         Modele Name       ♥        State at a data item (with abstract in a clock at at the form onform items items.         Modele Name       ♥        ●        State at a data item (with abstract in abstract at abstract in abstract in abstract and click the abstract in abstract abstract in abstract                                                                                                    | PROFESSION                                                                                                    |
| Recoting Hospital* 10061277777 1 9 9 Abstands* 10061277777 1 9 9 Abstands* 10061277777 1 9 9 Abstands* 100 Abstands* 100 Abstand* 100 Abstands |                                                                                                    |
| Medical Record       1234       90         Date of 1st Contact       90         TypeRepSite       100         Class of Class       100         Class of Class       100         Context-Sensitive Help @ Icon to the left of a calculate the value for the data term Memory         Madden Name       100         Madden Name       100         Addronal Address       100         State *       100         State *       100         Dip Code *       100         Code       100         Social Security       100                                                                                                    | orm of the page to save it to the database.<br>errors, if there are any, will be shown in this<br>to the database even if there are edit errors.                                                                                                    |
| Date of tst Contact UppeRepSrc Seconds Code Lookup P icon to the left of the terms and code Joaline for the data zhen. Whe automatically filled into the abstract for the data terms and code Joaline for the data zhen. Whe automatically filled into the abstract for the data Calculate Field Value B icon to the left of a calculate Field Value B icon to the left of a calculate Field Value B icon to the left of a calculate Field Value B icon to the left of a calculate Seconds for Cancer Registries Valume B. Data information regarding the coding of the data zer data seconds Address Seconds D D Code * D D Code * D D  |                                                                                                    |
| TypeRepSrc:                                                                                                    | a data item links to a searchable listing of                                                                                                    |
| Class of Case  Calculate Field Value  ison to the left of a calculate be value for the data item from inform  terms.  Calculate Field Value  ison to the left of a calculate be value for the data item  terms.  Calculate be value for the data item  terms.  Calculate be value for the data item  term  | a specific code in the list is clicked, it is<br>item.                                                                                                    |
| DetMODEAPHIC       Eaclister         Lastitianne*       U         Lastitianne*       U         Midde Name       U         Midde Name       U         Midde Name       U         Address - Street*       U         Address - Street*       U         Stall - Address       U         Stall       U         Zip Code*       U         Octometric       U         Social Security       U         Social Security       U                                                                                                    | data item is clicked to automatically                                                                                                    |
| Lack Name*                                                                                                    | ation that has been entered for other data                                                                                                    |
| Hint Name " U Sundards for Cancer Registries Volume II. Dut<br>Model Name U U information regarding the coding of the data iter<br>Marken Name U U Address Street " U U Address Street " U U Sundards Street " U U U Sundards Street " U U U Sundards Street " U U U Sundards Street " U U U U Sundards Street " U U U U Sundards Street " U U U U Sundards Street " U U U U Sundards Street " U U U U Sundards Street " U U U U Sundards Street " U U U U U Sundards Street " U U U U U U U U U U U U U U U U U U                                                                                                    | each data item links to the NAACCR                                                                                                    |
| Maiden Name                                                                                                    | Standards and Data Dictionary for                                                                                                    |
| Address - Street *   Address - Street *  Address - Street *   Address - Street *                                                                                                    |                                                                                                    |
| Address – Steef · · · · · · · · · · · · · · · · · ·                                                                                                    |                                                                                                    |
| City * EV<br>State * EV<br>Dip Code * EV<br>County Numeric C E E E E E E E E E E E E E E E E E E                                                                                                    |                                                                                                    |
| Chr * ♥9 State * ♥9 State * ♥9 County Numeric                                                                                                    |                                                                                                    |
| State *         Image: Code *         Image: Code *<                                                                                                    |                                                                                                    |
| 2p Code *   County Numeric  Code   Social Security                                                                                                    |                                                                                                    |
| County Numeric p 100000000000000000000000000000000000                                                                                                    |                                                                                                    |
| Social Security                                                                                                    |                                                                                                    |
| Vocen vectoring                                                                                                    |                                                                                                    |
|                                                                                                    |                                                                                                    |
|                                                                                                    |                                                                                                    |
|                                                                                                    |                                                                                                    |
| Save Click to save the abstract and run data Edits. See the box to the right for Edits results each time the abstract is saved.                                                                                                    |                                                                                                    |

3. Abstracting screen comes up. *Hospital Number* and *Abstractor* are pre-filled.

4. Complete the abstract.

\*Data fields with asterisks (\*) are required to be complete.

- Provides a definition and codes for each data item.
- Provides a drop-down list with a list to choose from for that field.
- Click to look-up a code or term.

5. Once the case is complete, click *Save* at the bottom of the screen.

| S v (E) tops ()/howebolk hitchood, angleetaluideterrytype). asp/febred/040 Jongle C+ S 04+ Ø Ø D + O + ↓ D bodewite+ D block Thed. + ↑ Active + D Active → D Active → D A | w 🔒 (+) (x) (coope                                                                                                    | P -                                               |
|----------------------------------------------------------------------------------------------------|----------------------------------------------------------------------------------------------------|---------------------------------------------------|
| oogle 🖸 • 🔹 🐨 🐨 🐨 🖉 🔕 • 🔍 • 🚯 blocker 🦃 Dilocker • 🐂 Anton • 🐂 Anton • 👘 Anton • 🦕 Anton • 🦕 Anton •                                                                                                    |                                                                                                    |                                                   |
|                                                                                                    |                                                                                                    | Settings •                                        |
| 🗴 🗇 🖉 Web Flux                                                                                                    | <b>∆</b> •⊡ ⊕•⊡                                                                                                    | Enge - 🙆 Tgols - '                                |
| Web Plus                                                                                                    | New Bampshire State Cancer<br>Registry<br>Bruce Ridde                                                                                                    |                                                   |
| here Abstract Frankford Frankford Release Antracts Respons Change Password Enter new Abstract - *unsaved Middas letems marked with an asterisk () are required.                                                                                                    | Ennt Eroview                                                                                                    | ş out                                             |
| HOSPITAL SPECIFIC Help                                                                                                    |                                                                                                    |                                                   |
| Internet Modulity       0061277777       ■         Antractor*       UD         Modulity Recompts Mongality       0061277777       ■         Antractor*       UD       ■         Modulity Recompts Mongality       0061277777       ■         Modulity Recompts Mongality       UD       ■         Modulity Recompts       UD       ■         Modulity Recompts       UD       ■         Data entry Hells (Lookap P       ■       ■         Data entry Hells (Lookap P       ■       ■         Data entry Hells (Lookap P       ■       ■         Class Global Units Fire data and fick on the advance fit       ■         Calculate Field UNIts End to the Units Fire data and filed in the advance fit       ■         Context Sensitive Help ●       ■       Context Sensitive Help ●         Mades Name       ●       ●         Mades Name       ●       ●         Mades Name       ●       ●         Mades Name       ●       ●         Mades Name       ●       ●         Data entry Help ●       ●       ●         Mades Name       ●       ●         Mades Name       ●       ●         Data Natrane                                                                                                    | It the bottom of the page to save it to the data<br>larve. Edd entry, if these are any, will be about<br>to solve the the database even if three are are<br>solved to the database even if three are data<br>even when a specific code in the list is clickled<br>the data item.<br>In the data item is clickled the data<br>even information that has been entred for data<br>me information that has been entred for data<br>the information that has been entred for the<br>entred of data item links to the NAACCF<br>to it is data item. | ano<br>in Dhia<br>mrota<br>ng of<br>it in<br>data |
| Save Click to save the abstract and run data Edits. See the box to the right for Edits results each time the abstract is saved.                                                                                                    |                                                                                                    |                                                   |

NOTE: If the case contains errors, you will not be able to save the case.

| 6. | When | case is | s error-free, | click Yes to | release t | O NHSCR. |
|----|------|---------|---------------|--------------|-----------|----------|
|----|------|---------|---------------|--------------|-----------|----------|

| Web Plus - Windows                    | s Internet Explorer               |                                   |                                      |                                                           |                 |
|---------------------------------------|-----------------------------------|-----------------------------------|--------------------------------------|-----------------------------------------------------------|-----------------|
| - 🔊 + 🖉 https://                      | hhsawebplus hitchcock.org/webplus | /dataentrytype1.aspx?absrefid=0   |                                      | 🛩 🔒 [49] 😣 Google                                         | P               |
| oogle G-                              | 👻 😳 👘 🌍 📓                         | 👌 🕶 🛫 🤹 Bookmarks 🛪 🔯 O blocked 👌 | 🖗 Oleck 🔹 🐴 Antonia 👻 🏹 Antofil 🍙 Se | mdto• 🍠                                                   | Setting         |
| <u>.</u>                              |                                   |                                   |                                      |                                                           |                 |
|                                       |                                   |                                   |                                      |                                                           |                 |
| 😵 🍘 Web Plus                          |                                   |                                   |                                      | 0 · D · + · D •                                           | kge - 💮 Tools - |
| Mah Dhue                              |                                   |                                   |                                      | New Hampshire State Cancer<br>Registry                    |                 |
| New Abstract                          | Find/Open Abstrac                 | d Release Abstracts               | Reports Charge Pas                   | word Log                                                  | out ite         |
| Indate abstrac                        | t                                 | A Destantion of the second        |                                      | à .                                                       |                 |
| II data items marke                   | d with an asterisk (*) are req    | uired.                            |                                      | ErintEreview                                              |                 |
| Laterality *                          | 0                                 | 1.0                               | Cdit Errors                          | siz                                                       |                 |
| Diagnostic<br>Confirmation *          | 1                                 |                                   | FORT RESULT                          |                                                           |                 |
| Histological Type                     | <u>م</u>                          |                                   | Car and the solution                 | $\langle \rangle$                                         |                 |
| Rehaviori Code<br>CDO3 *              | 3                                 |                                   | Editset Name: NHSCR 10               | 0-13-2006                                                 |                 |
| 3rade                                 |                                   |                                   | This abstract passed all e           | dits and can be released to your central cancer registry. |                 |
| TEXT                                  |                                   | 1.00                              | Do you want to release #?            |                                                           |                 |
| NUSUARUCC                             |                                   |                                   |                                      |                                                           |                 |
| Fext for Primary Site                 |                                   | <br>                              |                                      |                                                           |                 |
| Histological Title *                  | Carcinoma                         |                                   |                                      |                                                           |                 |
| fext for Path                         |                                   |                                   |                                      |                                                           |                 |
| Summary<br>fext for Surgical          |                                   |                                   |                                      |                                                           |                 |
| Procedures Done                       |                                   | _ •<br>] •                        |                                      |                                                           |                 |
| physical exam                         |                                   |                                   |                                      |                                                           |                 |
| Fext for Endocscopic<br>Examp         |                                   | 0                                 |                                      |                                                           |                 |
| Text for X-ray, scan or other imaging |                                   | 0                                 |                                      |                                                           |                 |
| MD Last Name                          | SMITH                             | 0                                 |                                      |                                                           |                 |
| Managing *<br>MD First Name *         | JOHN                              | 0)                                |                                      |                                                           |                 |
|                                       |                                   |                                   |                                      |                                                           |                 |

| C printabstract - Windows Int    | ernet Explorer                                                                             |             |
|----------------------------------|--------------------------------------------------------------------------------------------|-------------|
| Ntps://nhsorwebplus.htchcock.org | gfwebplus/printabstract.aspx                                                               | ~ 🔒         |
| Google G-                        | 💌 Go 🖟 🧭 🦉 📮 🚭 🔹 🏠 Bookmarks - 👰 O blocked   🍏 Check - 🛝 Actorix - 🦷 Actoria 🔓 Sendito - 🥖 | Settings •  |
| <ul> <li>.</li> </ul>            |                                                                                            |             |
| A A A                            | Dec. 0.1.0.0.0.0                                                                           |             |
| × & @ · 🛛 . 🖦 .                  | [], Eade + (], 1008 + M + †(1 17) +2                                                       |             |
|                                  |                                                                                            | ^           |
| Patient's Name: 1                | DUCK, DONALD                                                                               |             |
|                                  |                                                                                            |             |
| Reporting Hospital:              |                                                                                            |             |
| Abstractor:                      | QL                                                                                         |             |
| Medical Record Number:           | 1234                                                                                       |             |
| Date of 1st Contact:             |                                                                                            |             |
| TypeRepSrc:                      |                                                                                            |             |
| Class of Case:                   |                                                                                            |             |
| Last Name:                       | DUCK                                                                                       |             |
| First Name:                      | DONALD                                                                                     |             |
| Middle Name:                     |                                                                                            |             |
| Alias Name:                      |                                                                                            |             |
| Maiden Name:                     |                                                                                            |             |
| Address Street:                  | 12 STREET                                                                                  |             |
| Additional Address:              |                                                                                            |             |
| City :                           | ANYWHERE                                                                                   |             |
| State:                           | New Hampshire                                                                              |             |
| Zip Code :                       | 9999                                                                                       |             |
| County Numeric Code:             |                                                                                            |             |
| Social Security Number :         | 99999999                                                                                   |             |
| Birth Date:                      | 01/01/1999                                                                                 |             |
| Sex:                             | Male                                                                                       |             |
| Race :                           | White                                                                                      |             |
| Hispanic:                        | Non-Spanish; non-Hispanic                                                                  |             |
| Date of Diagnosis :              | 01/01/2007                                                                                 |             |
| Primary Site of Cancer:          | Prostate, NOS                                                                              |             |
| Laterality :                     | Not a paired site                                                                          |             |
| Diagnostic Confirmation :        | Positive histology                                                                         |             |
| Histological Type:               |                                                                                            |             |
| Behaviorl Code ICDO3:            | Malignant, primary site                                                                    |             |
| Grade:                           |                                                                                            | -           |
| TxUsualOcc:                      |                                                                                            |             |
| TxUsualind:                      |                                                                                            |             |
| Text for Primary Site :          |                                                                                            |             |
| Histological Title :             | Carcinoma                                                                                  |             |
| Text for Path Summary:           |                                                                                            |             |
| Text for Surgical Procedures I   | Jone:                                                                                      | ×.          |
| Jone                             | 😜 Internet                                                                                 | € 100% × .: |

To search for a case (i.e. to see if a case was already reported), click the *Find/Open Abstract* tab.

| Veb Plus - Windows Internet Explorer                                                                                           |                                                      |                              |
|----------------------------------------------------------------------------------------------------|------------------------------------------------------|------------------------------|
| tel: https://theorwebpks.http://theoryebpks/http://theoptakser.aspx                                                            | 🗙 🔒 😽 🗙 Google                                       | R                            |
| ogle 🖸+ 🔮 oo + 🥵 🥥 🚉 + 🚭 + 😭 toolmaats+ 🐉 0 kloded   🍹 Oeck + fry Annual + 🔂 karat 🎪 Send to + 🤌   -                           |                                                      | <ul> <li>Settings</li> </ul> |
| 🔅 🖉 Web Plus                                                                                                    | <u>∆</u> •⊡ - #                                      | • 🕞 Baga - 🙆 Tgols -         |
| Jeb Plus                                                                                                    | New Hampshire State Cancer<br>Registry<br>Druce Rode |                              |
| New Abstract Find/Open Abstract Release Abstracts Reports Change Password                                                      | 003-033-030                                          | Log out                      |
| ind Abstract                                                                                                    |                                                      |                              |
| nter patient's "first or last" name or social security to search for. Search on partial name and social security is supported. |                                                      |                              |
| lame Duck Social Security                                                                                                    |                                                      |                              |
| Find                                                                                                    |                                                      |                              |
|                                                                                                    |                                                      |                              |
|                                                                                                    |                                                      |                              |
|                                                                                                    |                                                      |                              |
|                                                                                                    |                                                      |                              |
|                                                                                                    |                                                      |                              |
|                                                                                                    |                                                      |                              |
|                                                                                                    |                                                      |                              |
|                                                                                                    |                                                      |                              |
|                                                                                                    |                                                      |                              |
|                                                                                                    |                                                      |                              |
|                                                                                                    |                                                      |                              |
|                                                                                                    |                                                      |                              |
|                                                                                                    |                                                      |                              |
|                                                                                                    |                                                      |                              |
|                                                                                                    |                                                      |                              |
|                                                                                                    |                                                      |                              |
|                                                                                                    |                                                      |                              |
|                                                                                                    |                                                      |                              |
|                                                                                                    |                                                      |                              |
|                                                                                                    |                                                      |                              |
|                                                                                                    |                                                      |                              |
|                                                                                                    |                                                      |                              |

Click *Open* to view the case.

|      | s - Windows Is | nternet Explorer     | 1                    |                        |                      |                                         |                   |            |                                           |                |             |
|------|----------------|----------------------|----------------------|------------------------|----------------------|-----------------------------------------|-------------------|------------|-------------------------------------------|----------------|-------------|
| 9.   | a https://rea  | sowebplus.httchcock. | orgiwebplus/im/indat | stractholpitaluser.as  | ex.                  |                                         |                   |            | * 🛔 4 X                                   | Google         |             |
| k (C | •              | <b>G</b> Ga +        | 000.0                | • 😭 Bookmarke          | r• 🖗 Oblocked 🏾 🏷 Ch | ed • <sup>19</sup> 6 AUDIO              | • 🖫 Autofel 🍙 Sen | dte• 🥬     |                                           |                | 0>          |
| 1    | 8 vio Pia      |                      |                      |                        |                      |                                         |                   |            | 9                                         | · 0 · 0 ·      | Exp • () 1p |
| ь 1  | Plus           |                      |                      |                        |                      |                                         |                   |            | New Hampshire<br>Registry<br>Bruce Riddle | e State Cancer |             |
|      | w Abstact      | Final                | Open Abstract        | Release Abs            | fincts               | Reports                                 | Change Pass       | word I     | Heb.                                      |                | Logent      |
| ind  | uck            | Social Sec           | curity               | —                      |                      |                                         |                   |            |                                           |                |             |
| Tre  | AbsRetD        | rest, and click on e | Inter the Open or De | dete link in the Actic | social Security      | elow.<br>Birth Date                     | Primary Site      | Laterality | Abstractor                                | Edit Errors    | Status      |
|      | 13175          | DUCK                 | JANES                | 01/01/2007             | 001420082            | 11/28/1949                              | C619              | 0          | 01.                                       | 0              | Released    |
|      | 10403          | DUICK                | DOWND                | 01/01/2007             | 00000000             | 0101/1000                               | 0840              | 0          | 10                                        | 0              | Delegand    |
|      | 10107          | Linder               | UNITED I             |                        |                      | 01001100                                | 10010             |            | ~                                         |                | (renated    |
|      | 19299          | and a                | 00000                |                        |                      | 000000000                               | Let is            |            | 200                                       |                | 1111111     |
|      | 10000          | Looph                | DOLEND.              |                        |                      | 1000000                                 | 149.19            |            |                                           |                |             |
|      |                | Part of              | CUT-SUP              |                        |                      | 100000                                  | 1 km 1 m .        |            | [P0]                                      |                | Longer .    |
|      |                | Provent              | 0000                 |                        |                      |                                         |                   |            |                                           |                |             |
|      | 10000          |                      | 0000                 |                        |                      |                                         |                   | v          |                                           |                |             |
|      | 10000          |                      | 0000                 |                        |                      | ,,,,,,,,,,,,,,,,,,,,,,,,,,,,,,,,,,,,,,, |                   | 9          | 10V                                       |                |             |
|      | 112229         |                      | - Instantion         |                        |                      |                                         |                   | <u> </u>   |                                           |                |             |

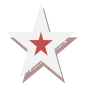

If you did not release the case at time of abstraction, you can release it by clicking *Release Abstracts*, checking the *Release box*, and choosing *Release Selected Abstracts* at the bottom of the screen.

| Web Plus - Wind | lows Internet Explorer            |                                  |                                 |                                                     |                                                        |                          |
|-----------------|-----------------------------------|----------------------------------|---------------------------------|-----------------------------------------------------|--------------------------------------------------------|--------------------------|
| 🗲 🗸 🖉 http      | ps://nhscrwebplus.hitchcock.org/v | webplus/releaseabstracts.aspx    |                                 |                                                     | Google 😽 🖌                                             | 2                        |
| oogle G-        | 🛩 Go 💠 🧭                          | <i>∅</i> 🎝 + 🥶 +   🏠 Bookm       | arks 👻 🔊 0 blocked 🛛 🍄 Chec     | k 👻 🔨 AutoLink 👻 📔 AutoFill 🔒 Send to 🗸 💋           |                                                        | O Settings •             |
| r 🏟 🌈 Web Pli   | JS                                |                                  |                                 |                                                     | 🟠 • 🔊 - 🖶 • 🕞 e                                        | age 🔹 🍈 T <u>o</u> ols 👻 |
| Web Plus        |                                   |                                  |                                 |                                                     | New Hampshire State Cancer<br>Registry<br>Bruce Riddle |                          |
| New Abstr       | act Find/Open                     | Abstract Release                 | Abstract F                      | Reports Change Password                             | Help Log                                               | out                      |
| Release Abst    | tracts                            | release to your central registry | by checking the box in the Rele | ease column. Then click the Release Selected Abstra | cts button at the bottom of the page.                  |                          |
| AbsRefiD        | Last Name                         | First Name                       | Abstractor                      | Date Case Completed                                 | Release                                                |                          |
| 13220           |                                   |                                  | JD                              | 04/20/2007                                          |                                                        |                          |
|                 |                                   |                                  |                                 |                                                     |                                                        |                          |
|                 |                                   |                                  |                                 |                                                     |                                                        |                          |
| Select All      | Unselect All Release              | Selected Abstracts               | 7                               |                                                     |                                                        |                          |

| casesbyuserid - Windows Inte                                                                                                    | rnet Explorer      | the arriv                   |                  |                         | <b>4 4 4 8</b> and                                  |                    |
|----------------------------------------------------------------------------------------------------|--------------------|-----------------------------|------------------|-------------------------|-----------------------------------------------------|--------------------|
| sogle  C •                                                                                                    | 👻 60 + 🔊 🥥 🚨 • 🛢   | 🔹 🏠 Bookmarks 🛛 🔊 O blocked | Thek • 🔨 Adolf A | • 🚡 Acord 🕒 Send to • 🥔 |                                                     | C Settings         |
| 🛠 🖉 casesbyuserid                                                                                                    |                    |                             | /                |                         | 6 · 0 · + ·                                         | 🖞 Page 🔹 🔘 Tgols 🔹 |
| Veb Plus                                                                                                    |                    |                             | ×                |                         | New Hampshire State Cance<br>Registry<br>Bruce Roce | *                  |
| New Abstract                                                                                                    | Find/Open Abstract | Release Abstracts           | Reports          | Charige Password        | Hep                                                 | Log out            |
| Inconstant Accesses contend to<br>Descretors Statistics on Relat<br>Activity Report<br>HPAA Accounting of Disclosu<br>Audit Reports<br>System Log-ins<br>Abstract Date States<br>Abstract Date States<br>Abstract Date States<br>Abstract Date States<br>Abstract Releases | re Report          |                             |                  |                         |                                                     |                    |
|                                                                                                    |                    |                             |                  |                         |                                                     |                    |

You can get a list of cases submitted by clicking on the *Reports* tab.

Here is a sample list of case(s) released to NHSCR. Click *Printable Form* to print a list.

| casesbyuserid - V                       | Windows Internet F      | xplorer                |                                  |                                 |               |            |               |                  |              |                    | 66               |
|-----------------------------------------|-------------------------|------------------------|----------------------------------|---------------------------------|---------------|------------|---------------|------------------|--------------|--------------------|------------------|
| 0 - 12 Mtp                              | s://nhsorwebplus.htcho  | ock.org/webplus/casesb | ruserid.aspx?Fa                  | cilty10=0061277777              | 19            |            |               |                  | × 4 4        | K Google           | ما               |
| oogle C-                                | <b>v</b> 6              | •+# @ 5 • •            | Ø • ✿ 80                         | okmarks 🔹 🌇 0 bloc              | ked   🏷 Check | • Fr han   | 14 • 191      | utită 🕻          | Send to • 🖉  |                    | 🔘 Settin         |
| 🔅 🖉 casesby                             | userid                  |                        |                                  |                                 |               |            |               |                  |              | <b>⊡</b> • ₪ • ₩ • | E Page - 🕐 Tools |
| 7/19/2007 4:44:03<br>hoose a date rangi | P <sup>M</sup> New Hamp | shire State Ca<br>V    | ncer Reg<br>Veb Plus<br>To: 07/1 | istry<br>Cancer Abst<br>19/2007 | ract Subm     | issions l  | (<br>oy Abstr | Clinic<br>ractor | for the Ver  | y Sick<br>Printak  | sle Form         |
| Abstractor: JD                          | Social Security #       | Medical Record #       | Birth Date                       | Diagnosis Date                  | Primary Site  | Laterality | Behavior      | Grade            | Date Created | Date Completed     | Date Released    |
|                                         |                         |                        |                                  |                                 |               |            |               |                  |              |                    |                  |
|                                         |                         |                        |                                  |                                 |               |            |               |                  |              |                    |                  |
|                                         |                         |                        |                                  |                                 |               |            |               |                  |              |                    |                  |

WHEN YOU'RE DONE, MAKE SURE TO LOG OUT! 🖉 casesbyuserid - Windows Internet Explorer G v Inttps://nhscrwebplus.hitchcock.org/webplus/localreports.aspx 💌 🔒 😽 🗙 Google P -Google G-🔽 Go 🖟 🐗 🧳 🚡 👻 👻 👻 🗴 Bookmarks 🛛 🔯 O blocked 🛛 🍄 Check 👻 🔨 AutoLink 👻 🔚 AutoFill 🔒 Send to 🕶 🏄 Settings • 🤹 -🏠 • 🔝 - 🖶 • 🔂 Bage • 🎯 Tools • 🎽 🚖 🏟 🌈 casesbyuserid New Hampshire State Cancer Registry Bruce Riddle Web Plus New Abstract Find/Open Abstract Release Abstracts Change Password Heln Log out Local Reports Abstracts Submitted Sorted by Abstractor Abstracts Accessed Sorted by Patient Name Descriptive Statistics on Released Abstracts Activity Report HIPAA Accounting of Disclosure Report Audit Reports System Log-ins Abstract Updates Abstract Searches Abstract Deletions Abstract Releases 😜 Internet 💐 100% 🔹